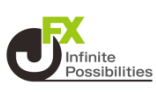

#### 1 注文画面を表示して、【売/買】、【両建なし/両建あり】、 【Lot数】を入力します。

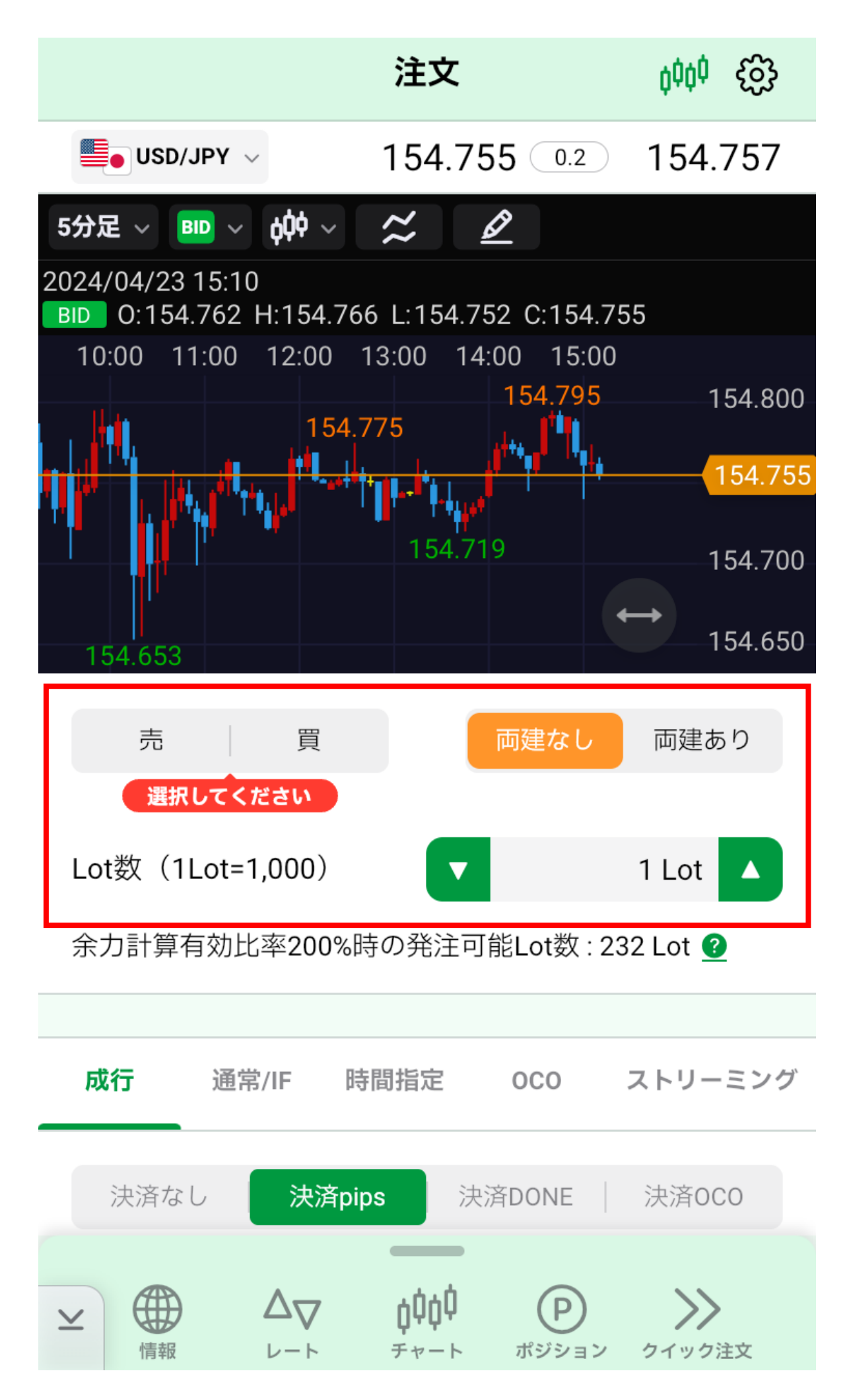

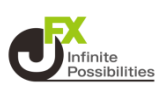

#### 2 【時間指定】をタップすると、設定画面が表示されます。

|         |                                          | 注文                      |                            | ¢¢¢                  |
|---------|------------------------------------------|-------------------------|----------------------------|----------------------|
| SD USD  | /JPY ~                                   | <b>154.7</b><br>∎154.84 | 59 0.2<br>0 <b>1</b> 54.66 | 154.761<br>50 ▼0.072 |
| 売       | le le le le le le le le le le le le le l | Ę                       | 両建なし                       | 両建あり                 |
| Lot数(1L | _ot=1,000                                | 0)                      |                            | 1 Lot                |
| 余力計算有   | 前効比率2                                    | 00%時の発注可                | ]能Lot数 : 2                 | 32 Lot <u></u>       |
|         |                                          |                         |                            |                      |
| 成行      | 通常/IF                                    | 時間指定                    | 000                        | ストリーミング              |
| 執行条件    |                                          |                         | 時間指知                       | 定成行 🗸 🗸              |
| 時間指定    |                                          |                         | 2024/04/2                  | 24 15:10 🗸           |
| 決済7     | なし                                       | 決済pips                  | 決                          | 済時間指定                |

# 3 【時間指定成行】をタップすると、執行条件の内容を変更できます。

| 成行  通 | 常/IF | 時間指定   | 000      | ストリー     | ミング |
|-------|------|--------|----------|----------|-----|
| 執行条件  |      |        | 時間指      | 定成行      | ~   |
| 時間指定  |      |        | 2024/04/ | 24 15:10 | ~   |
| 決済なし  |      | 決済pips | · 注      | 快済時間指定   | 2   |

#### 4 執行条件の内容を選択します。(マニュアルでは指値で設定 します)

時間指定成行 ✓ 時間指定指値 時間指定逆指

<u>時間指定成行</u> 指定した日時に成行注文を発注します。

<u>時間指定指値</u> 指定した日時までに指値注文が成立しなければ、その時 点で成行注文を発注します。

<u>時間指定逆差</u> 指定した日時までに逆指値注文が成立しなければ、その 時点で成行注文を発注します。

# 5 指値や逆指値の場合は【指定レート/レート差】から選択できます。

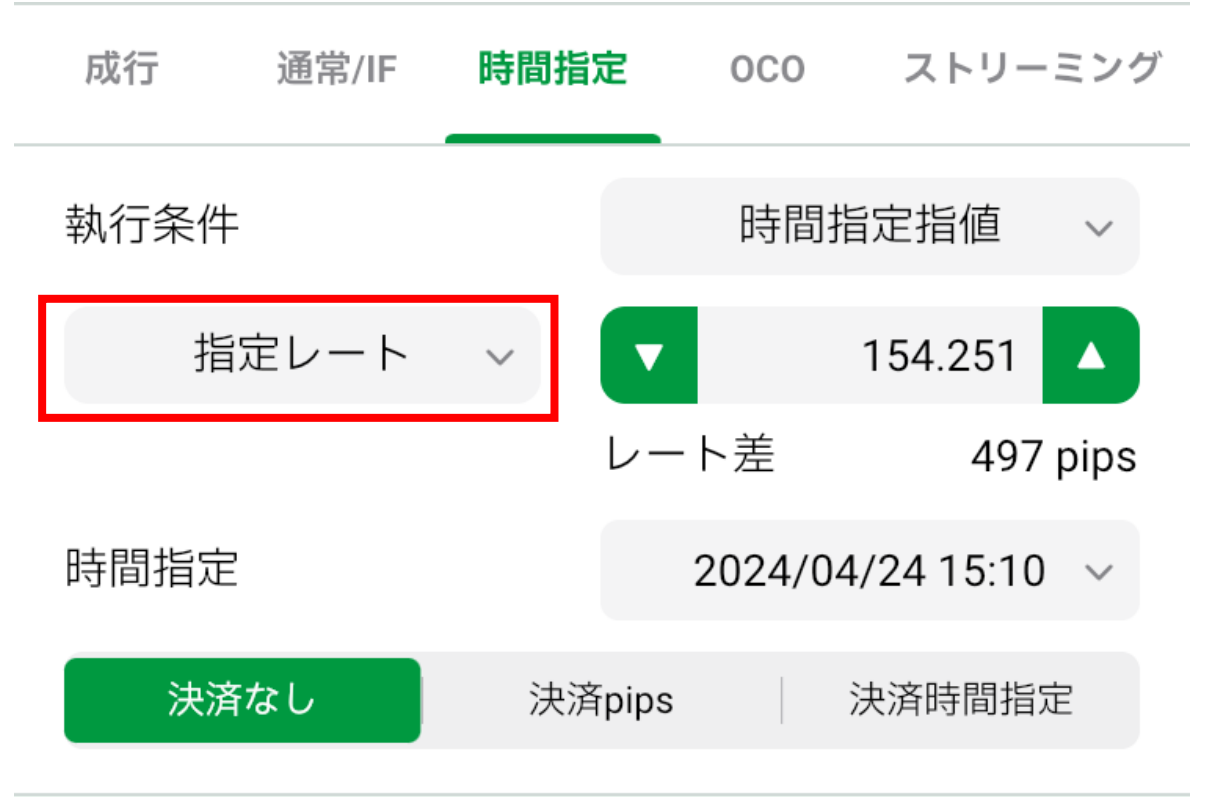

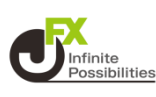

## 6 【時間指定】の日時をタップします。

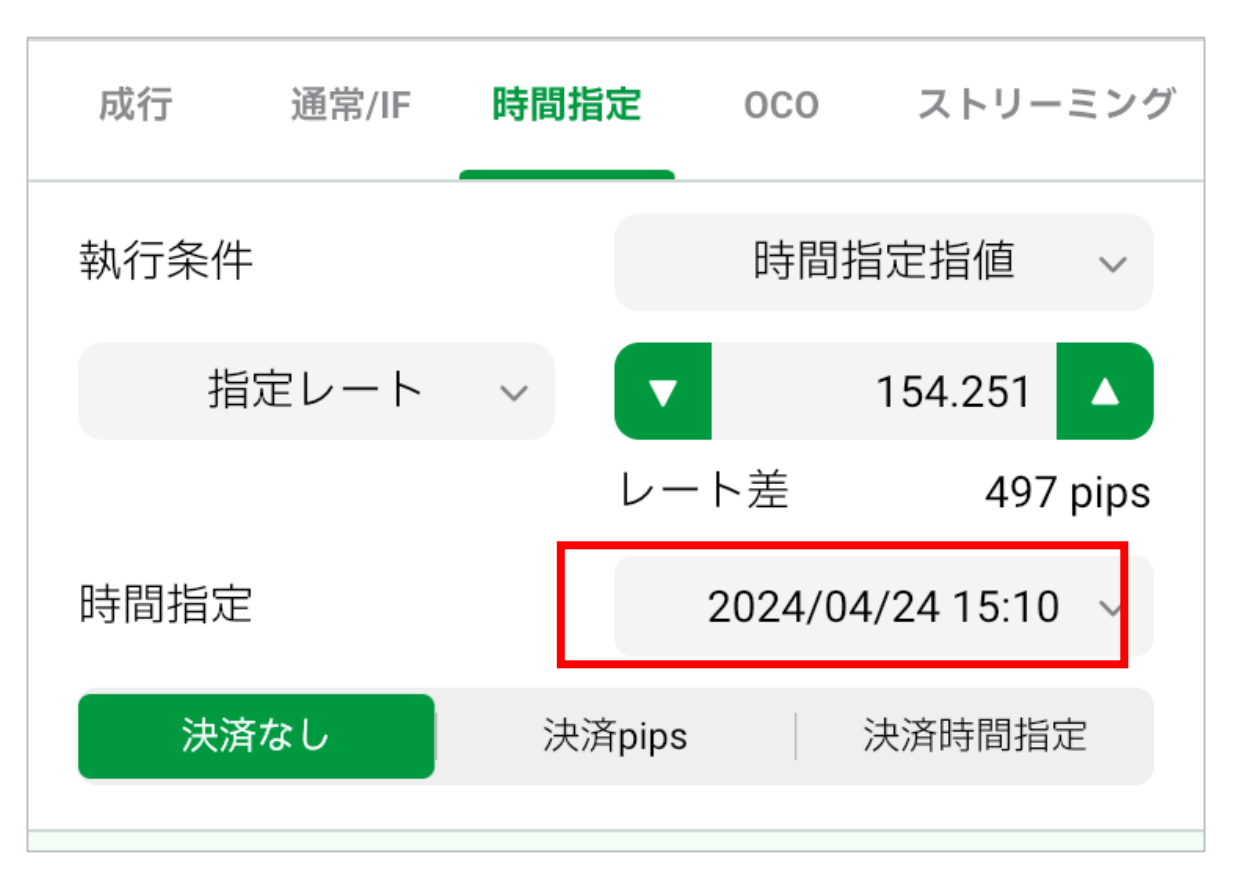

## 7 設定したい日にちと時間を選択します。

|       |     | ß       | 寺間指京 | Ē  |       | ×    |
|-------|-----|---------|------|----|-------|------|
|       | 20  | 24/04/2 | 24   | 15 | :10 ~ |      |
| 2024年 | ⊑4月 | 年月 🕃    |      | <  | 前月    | 翌月 > |
| B     | 月   | 火       | 水    | 木  | 金     | ±    |
| 31    | 1   | 2       | 3    | 4  | 5     | 6    |
| 7     | 8   | 9       | 10   | 11 | 12    | 13   |
| 14    | 15  | 16      | 17   | 18 | 19    | 20   |
| 21    | 22  | 23      | 24   | 25 | 26    | 27   |
| 28    | 29  | 30      | 1    | 2  | 3     | 4    |

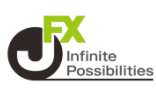

#### 8 決済の内容を選択します。

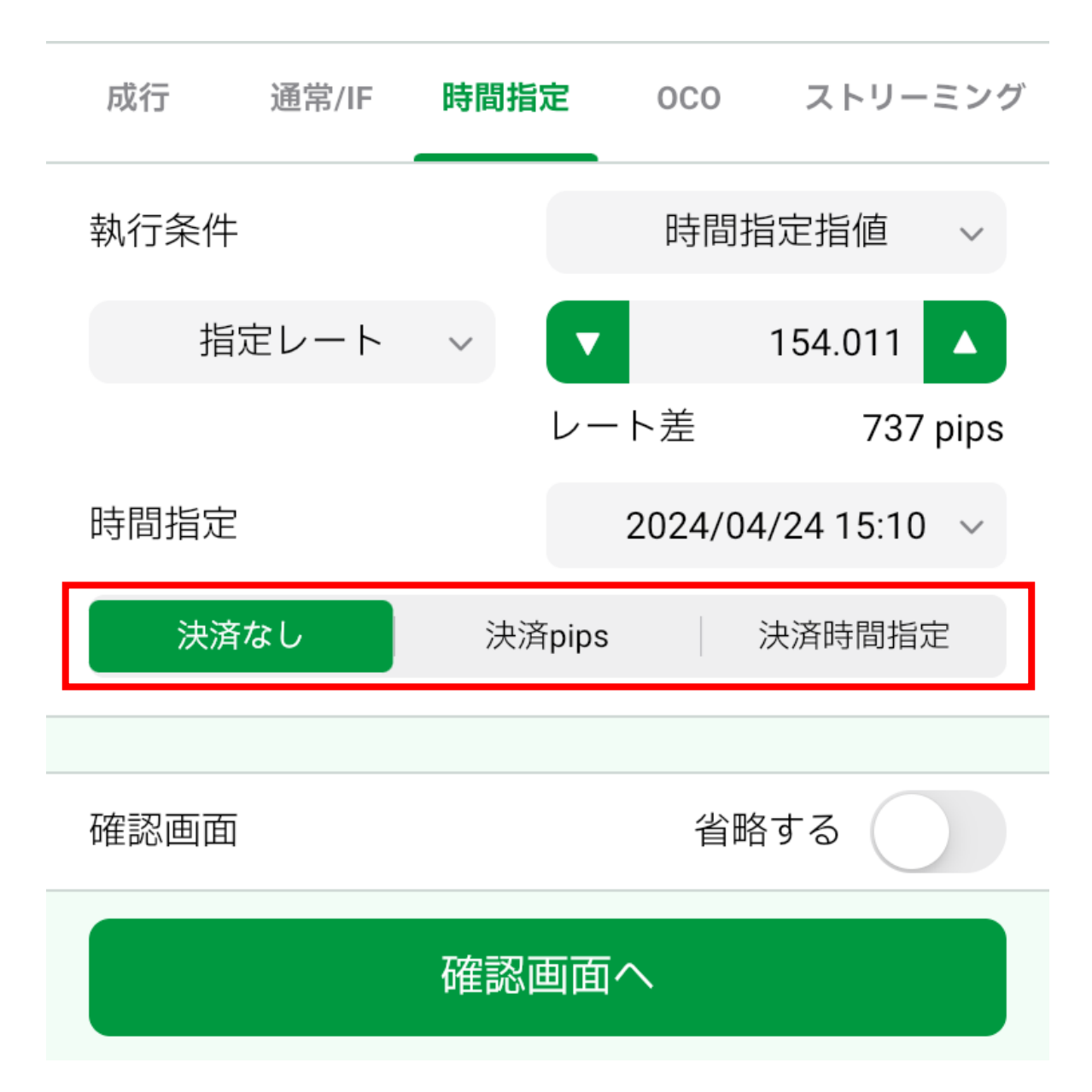

## 【決済なし】決済注文を設定しません。

## 【決済pips】 幅を指定して決済注文を設定できます。

| 決済なし      | 決済pips | 決済時間指定     |
|-----------|--------|------------|
| >決済指値     |        | 500 pips 🔺 |
| >>>決済逆指   |        | 500 pips 🔺 |
| ── 決済トレール |        | 0.500      |

#### 【決済時間指定】 時間指定の成行、指値、逆指値決済の注文 を設定できます。

| 決済なし | 決済p | oips | 決済      | 時間指定  | 2      |
|------|-----|------|---------|-------|--------|
| 執行条件 |     | 民    | 間指定度    | 成行    | ~      |
| 時間指定 |     | 202  | 4/04/24 | 15:46 | $\sim$ |

#### 9 入力が完了したら【確認画面へ】をタップします。

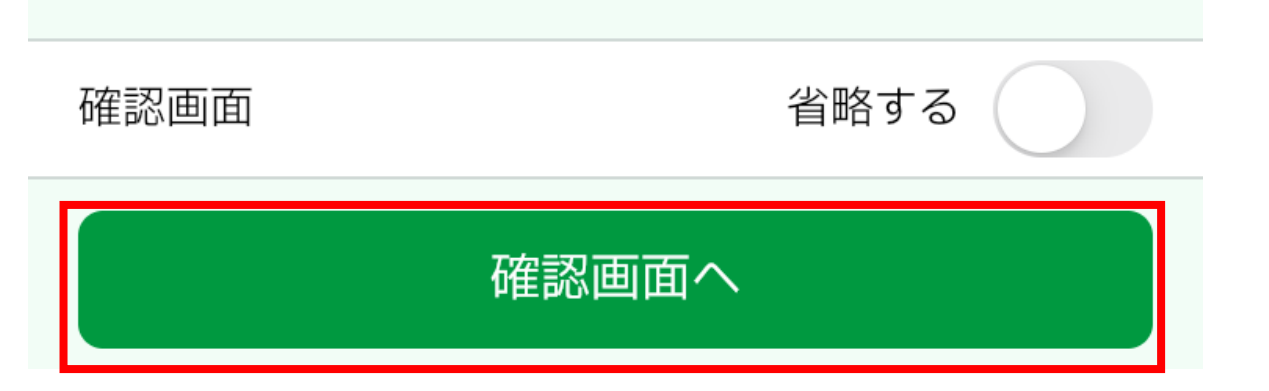

## 10 内容を確認し間違いなければ【注文送信】をタップします。

| <b>く</b> 戻る      | 注文確認             |
|------------------|------------------|
|                  |                  |
| 注文方式             | 通常               |
| 通貨ペア             | SD/JPY           |
| 両建               | 両建なし             |
| Lot数(1Lot=1,000) | 1 Lot            |
| 決済順序             | FIFO(後回しにしない)    |
| 売買               | 買                |
| 執行条件             | 時間指定指値           |
| 指定レート            | 154.011          |
| 時間指定             | 2024/04/24 15:10 |

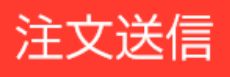

**U**Infinite Possibilitie

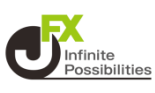

#### 11 注文一覧を開いて設定した注文をタップします。

|                     | 注                    | 文一覧                               |      |         |
|---------------------|----------------------|-----------------------------------|------|---------|
| Q 新しい順              |                      |                                   |      | 選択      |
| 注文受付日時              | Lot数                 |                                   | 有    | 効期限     |
| USD/JPY 04/23 15:46 | <mark>買</mark><br>売買 | 1 <mark>両建なし</mark><br>時指 154.011 | 04/2 | 4 15:10 |
|                     |                      |                                   |      |         |
|                     |                      |                                   |      |         |
|                     |                      |                                   |      |         |

## 12 注文中になっていれば、設定完了です。

| SD/JP  | Y 1Lot 両建なし         |
|--------|---------------------|
| 注文番号   | 2411400021483706    |
| 注文受付日時 | 2024/04/23 15:46:12 |
| 売買 買   |                     |
| 注文状態   | 注文中                 |
| 執行条件   | 時間指定指值 154.011      |
| 時間指定   | 2024/04/24 15:10    |
|        |                     |